Тренинговый Центр Анфисы Бреус "Вдохновение"

Пошаговые инструкции по управлению и ведению блога на WordPress

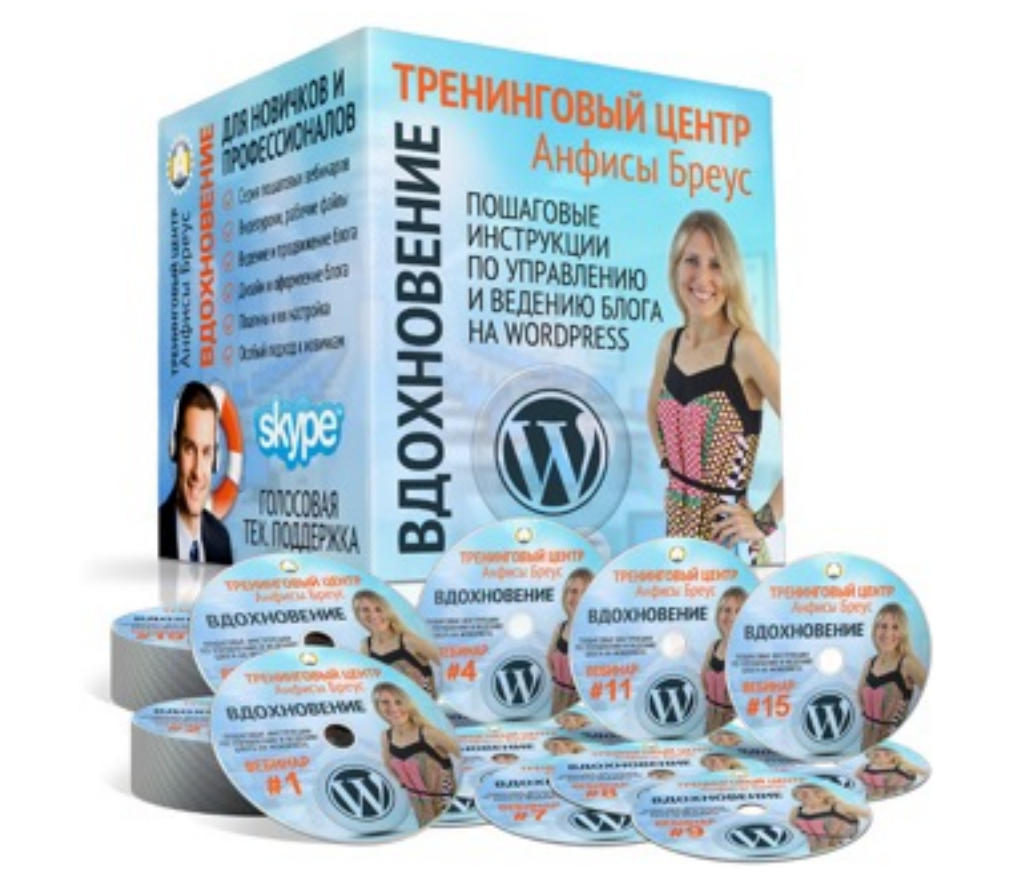

# Урок №51

# Тема: Как правильно структурировать и оптимизировать статьи на блоге (Часть 2)

#### Вопросы

- Основной текст
  - Абзацы
  - Заголовки
  - Выделение текста (жирным/наклон/подчеркивание/цвет)
  - Ссылки
  - Изображения
  - Видео/аудио

### Основной текст

- Абзацы
- Списки
- Заголовки
- Выделение текста
- Ссылки
- Изображения
- Видео/аудио

### Абзацы

Мы уже рассмотрели более сложные примеры создания дизайна блога на шаблоне AB-Inspiration. И сегодня хочу показать пожалуй самый простой способ изменить внешний вид блога.

Идея заключается в следующем. В дизайне шаблона AB-Inspiration 6.0 используются 2 цвета: основной красно-оранжевый и второстепенный зеленый. Заголовки и тексты темно серого цвета. Шрифт заголовков Open Sans.

Все что мы сделаем для изменения внешнего вида это поменяем эти цвета, заменим шрифт у заголовков и поменяем изображение в форме подписки под шапкой.

В примере я использую шаблон AB-inspiration и плагины Живая форма и Входная страница.

#### Абзац - Enter

Мы уже рассмотрели более сложные примеры создания дизайна блога на шаблоне AB-Inspiration. И сегодня хочу показать пожалуй самый простой способ изменить внешний вид блога.

Идея заключается в следующем. В дизайне шаблона AB-Inspiration 6.0 используются 2 цвета: основной красно-оранжевый и второстепенный зеленый. Заголовки и тексты темно серого цвета. Шрифт заголовков Open Sans.

#### Перенос строки - Shift + Enter

Мы уже рассмотрели более сложные примеры создания дизайна блога на шаблоне AB-Inspiration. И сегодня хочу показать пожалуй самый простой способ изменить внешний вид блога.

Идея заключается в следующем. В дизайне шаблона AB-Inspiration 6.0 используются 2 цвета: основной красно-оранжевый и второстепенный зеленый. Заголовки и тексты темно серого цвета. Шрифт заголовков Open Sans.

### Рекомендации по абзацам

- 1. Не больше 4-5 строк в абзаце
- 2. Короткие предложения
- 3. Между абзацами должна быть пустая строка
- 4. Объединять абзацы по смыслу
- 5. Разделять смысловые группы абзацев заголовками (4-5 абзацев)

### Списки

### Списки

- 3 способа найти классное изображение для фона блога
- Как подобрать цвет для дизайна блога используя фоновое изображение
- Как скачать фоновое изображение с сайта и скопировать код цвета
- Как подобрать цвет для дизайна блога используя фоновое изображение

#### Маркированный

- 1. Зайдите на сайт http://www.templatemonster.com/
- 2. Найдите внешний вид который вам нравится по вашей тематике
- 3. Проанализируйте, что именно вам нравится
- 4. Проанализируйте цвета и из сочетания

#### Нумерованный

### Списки

#### Использовать спец-кнопку в редакторе

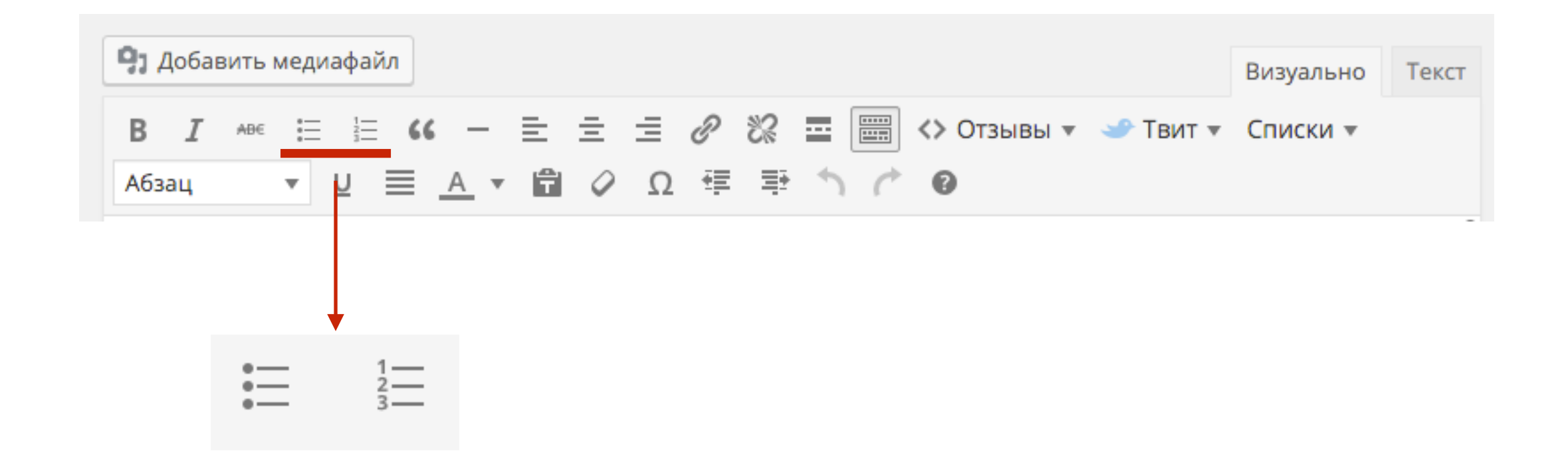

### Нумерованный список в HTML

ol - ordered list - упорядоченный список

#### Не правильно!

| 🧐 Добавить медиафайл                                                                                                    | Визуально | Текст |
|----------------------------------------------------------------------------------------------------|-----------|-------|
| b <i>i</i> <u>link</u> b-quote del ins img ul ol li code more закрыть теги                                                      |           |       |
| 4. Перейдите во вкладку "Мультимедиа"<br>5. Выберите изображение, которое хотите скачать<br>6.Нажмите на кнопку "Сохранить как" |           |       |

#### Правильно!

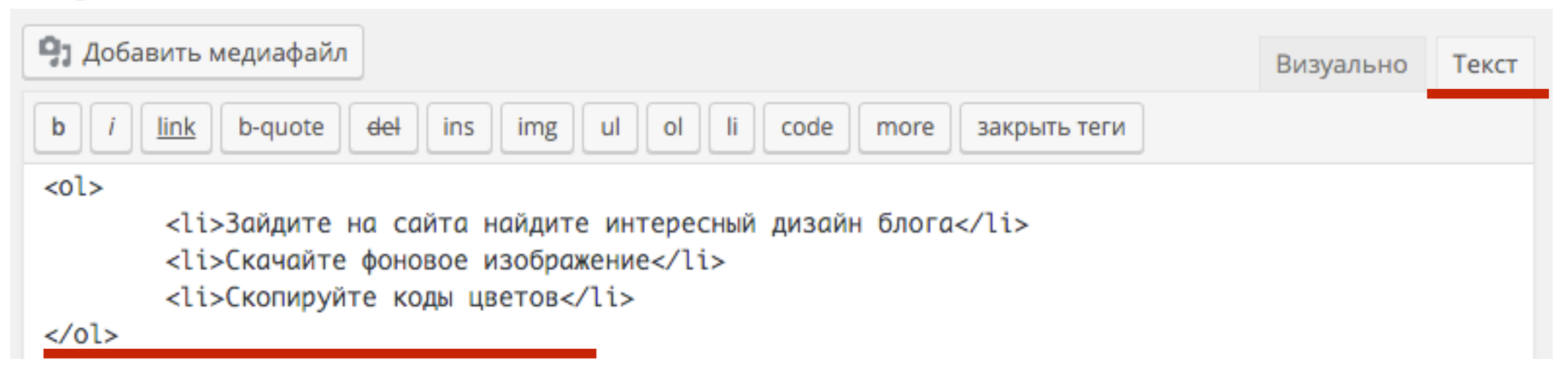

### Маркированный список в HTML (ul)

ul - unordered list - неупорядоченный список

#### Правильно!

| 9 Добавить медиафайл                                                                                                    | Визуально | Текст |
|----------------------------------------------------------------------------------------------------|-----------|-------|
| b <i>i</i> <u>link</u> b-quote del ins img ul ol li code more закрыть теги                                                                                            |           |       |
| <ul> <li><li>Зайдите на сайта найдите интересный дизайн блога</li> <li><li>Скачайте фоновое изображение</li> <li><li>Скопируйте коды цветов</li> </li></li></li></ul> |           |       |

# Настройка маркированного списка в шаблоне AB-Inspiration

#### Настроить цвет для списков

- 1. зайти в адмику блога в раздел «Внешний вид» «Настройки шаблона» «Стиль статьи»
- Настроить цвет буллетов для списков (Обычный, Положительный, Отрицательный, Нейтральный)

| 🔊 Внешний вид     | Стиль контента         |              |               |               |              |
|-------------------|------------------------|--------------|---------------|---------------|--------------|
| Темы              | Стиль статьи           | Списки       | 2             |               |              |
| Настроить         |                        |              |               |               |              |
| Виджеты           | Стиль виджетов         | Обычный      | Положительный | Отрицательный | Нейтральный  |
| Меню              | Стиль виджетов в футер | Выбрать цвет | Выбрать цвет  | Выбрать цвет  | Выбрать цвет |
| Ключ обновления   | Стиль футер            |              |               |               |              |
| Настройки шаблона |                        |              |               |               |              |

# Создание маркированного списка в шаблоне AB-Inspiration

1. В режиме «Визуально» написать список (каждый пункт на отдельной строчке (Enter))

#### Создание списка в статье

| 9. Добавить медиафайл                                                                                        | Визуально | Текст |
|----------------------------------------------------------------------------------------------------|-----------|-------|
| В І мы і і і і і і — і і і 2 2 2 2 і і 2 № і і < Отзывы т Списки т<br>Абзац т Ц І <u>А</u> т і 2 Ω і т ↑ С 0 |           |       |
| Первый пункт списка                                                                                          |           |       |
| Второй пункт списка                                                                                          |           |       |
| Третий пункт списка                                                                                          |           |       |
| Четвертый пункт списка                                                                                       |           |       |
| Пятый пункт списка                                                                                           |           |       |

- 1. Выделить пункты
- 2. Нажать на кнопку в редакторе «Списки»

#### Создание списка в статье

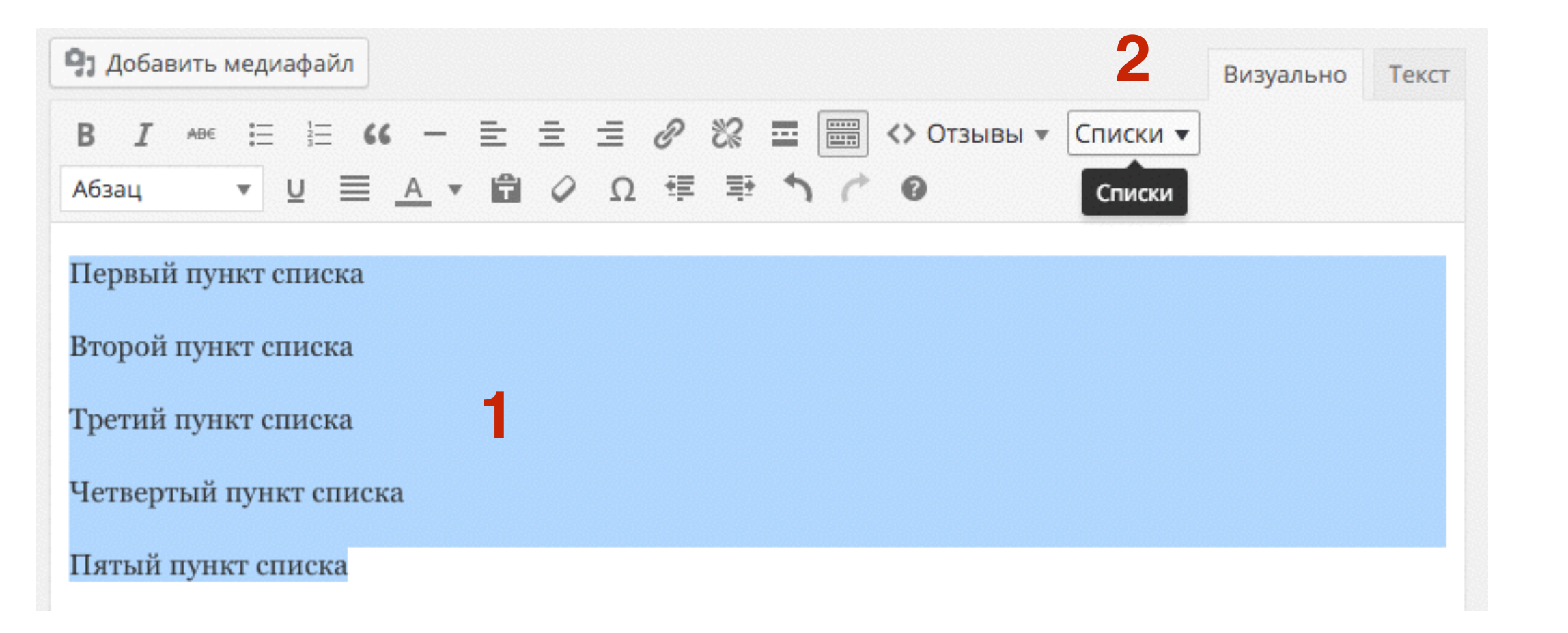

#### Создание списка в статье

#### Во всплывшем окне выбрать:

- 1. Стиль булатов
- 2. Цвет булатов
- 3. Размер буллетов
- 4. Нажать на кнопку «Ок»

| Оформление м                 | аркированного списка  | × |
|------------------------------|-----------------------|---|
| Стиль <mark>б</mark> уллетов | Галочка (list1)       | • |
| Цвет буллетов                | Обычный (colornormal) | • |
| Размер буллетов              | Маленький (sizesmall) | • |

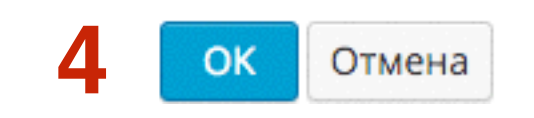

| Стиль буллетов                   | Галочка (list1)                                  |  |
|----------------------------------|--------------------------------------------------|--|
| Цвет буллетов<br>Размер буллетов | Галочка (list1)                                  |  |
|                                  | Галочка в цветном квадрате ( <mark>list2)</mark> |  |
|                                  | Галочка в белом квадрате (list3)                 |  |
|                                  | Галочка в цветном круге (list4)                  |  |

×

#### Стиль списка:

- 🗸 Галочка listı
- Галочка в цветном квадрате list2
- 🗹 Галочка в белом квадрате list3
- ♥ Галочка в цветном круге list4
- ⊘ Галочка в белом круге list5
- Цветная точка list6
- О Белая точка list7
- 📕 Цветной квадрат list8
- 🗆 Белый квадрат list9
- **+** Плюс list10
- Ө Плюс в цветном круге list11
- 🗄 Плюс в цветном квадрате list12
- ⊞ Плюс в белом квадрате list13
- Минус list14
- Минус в цветном круге list15
- Минус в цветном квадрате list16
- ⊟ Минус в белом квадрате list17

#### Оформление маркированного списка

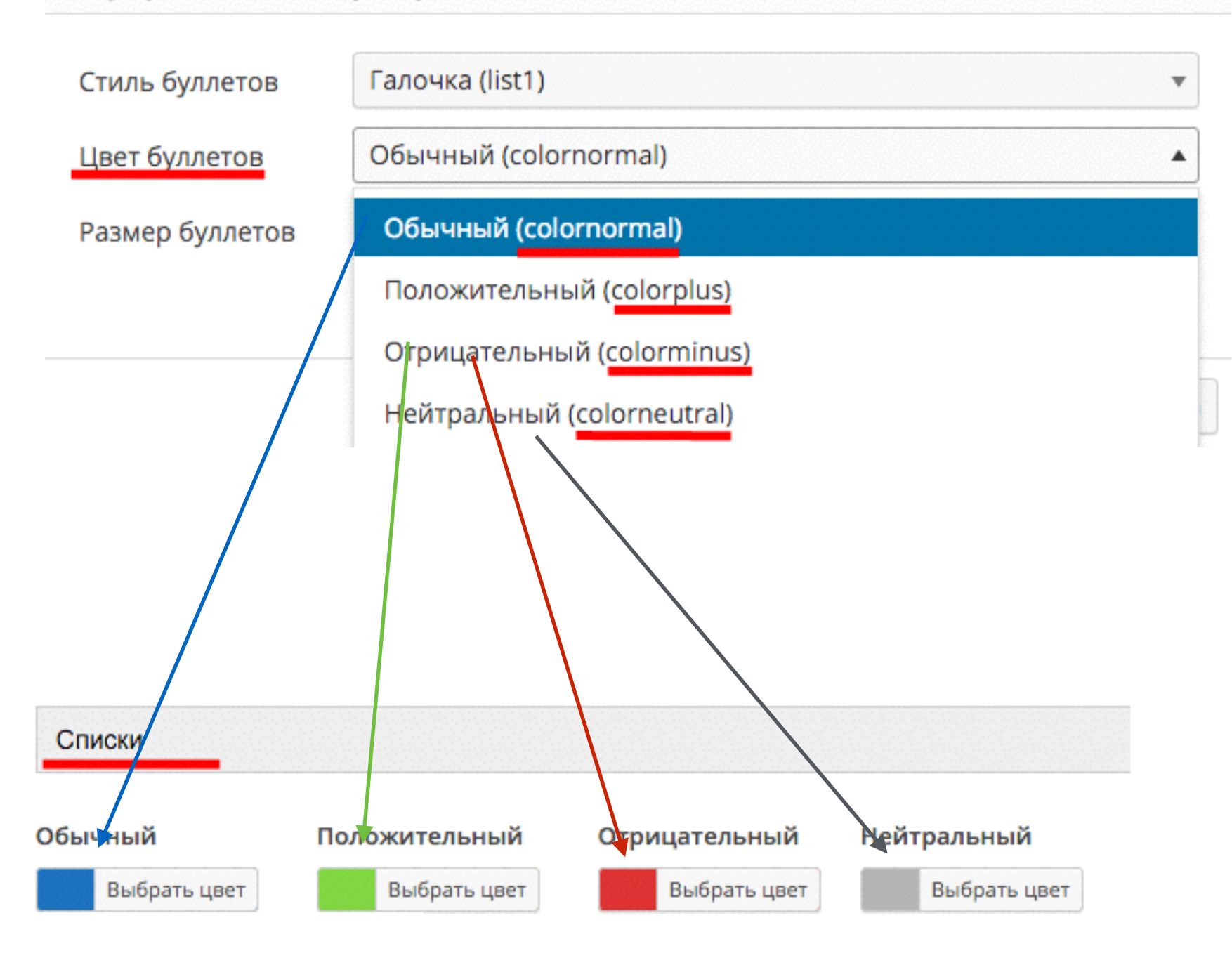

×

| Оформление м    | аркированного списка       | × |
|-----------------|----------------------------|---|
| Стиль буллетов  | Галочка (list1)            | • |
| Цвет буллетов   | Обычный (colornormal)      | Ŧ |
| Размер буллетов | Маленький (sizesmall)      | • |
|                 | Маленький (sizesmall)      |   |
|                 | Средний (sizemiddle)       |   |
|                 | Большой ( <u>sizebig</u> ) |   |

#### Создание списка в статье

- 1. Выделить пункты (Без шорткода)
- 2. Нажать на значок «Маркированного списка» в редакторе

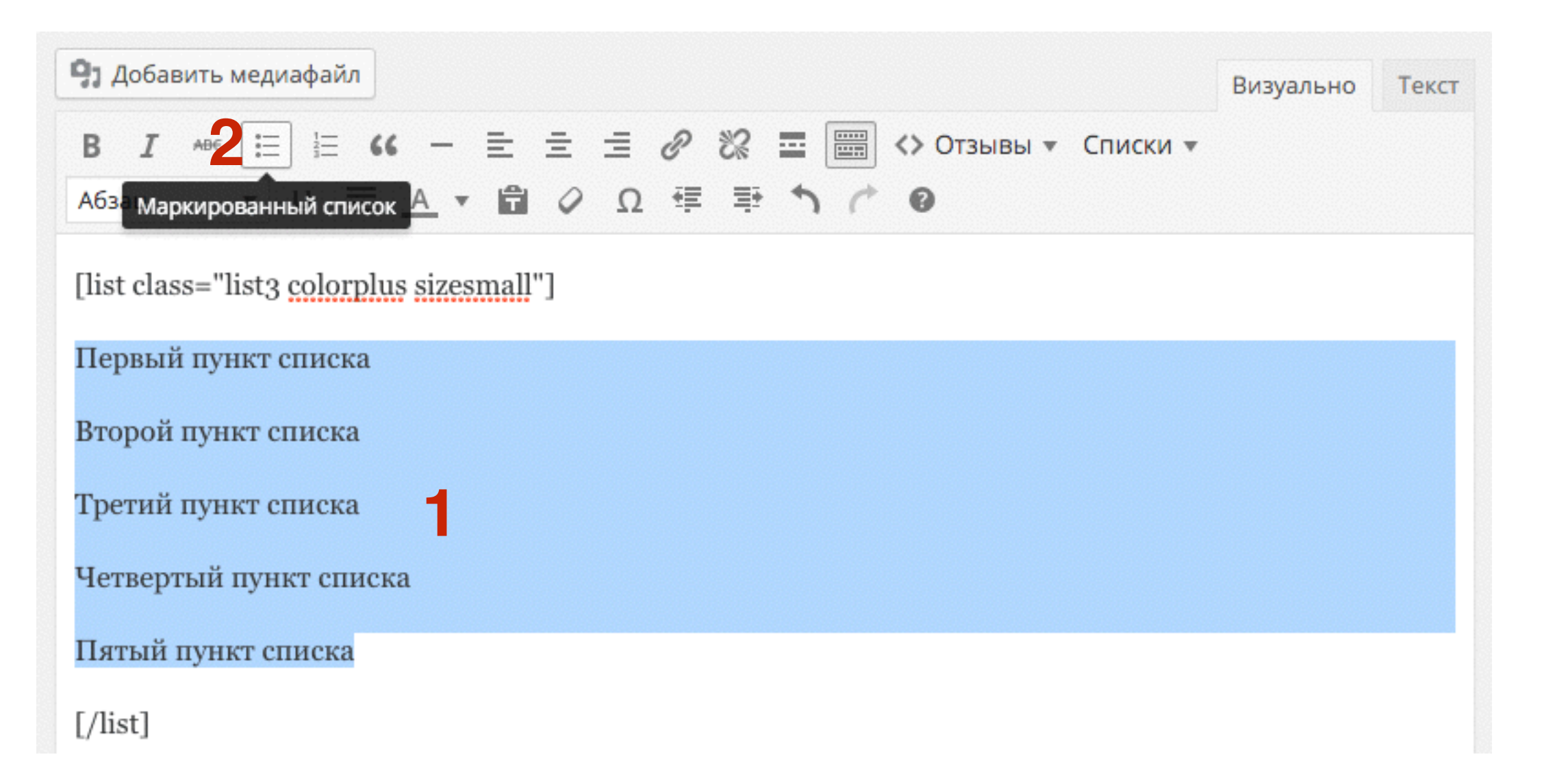

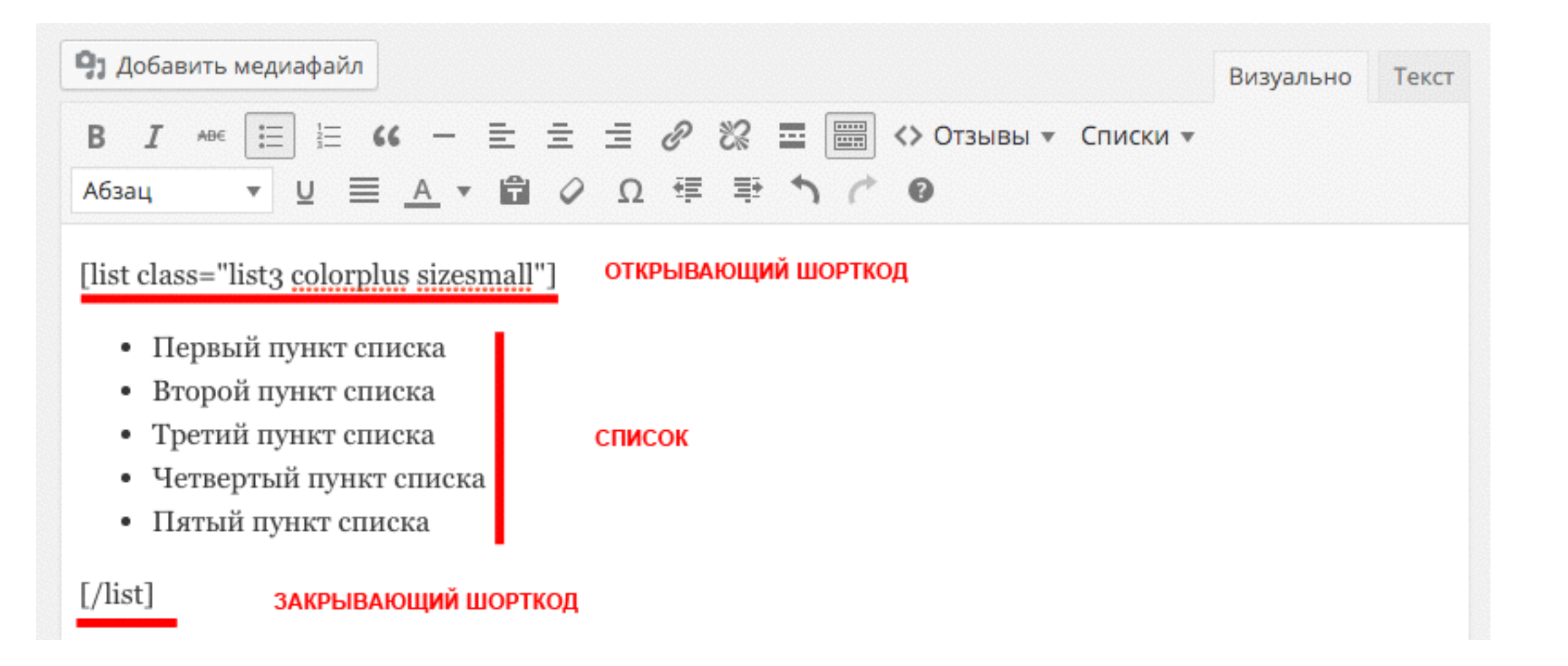

- 🗹 Первый пункт списка
- 🕑 Второй пункт списка
- 🗹 Третий пункт списка
- 🗹 Четвертый пункт списка
- 🗹 Пятый пункт списка

### Рекомендации по спискам

- 1. Всегда используйте списки при перечислении
- 2. Используйте ключевые слова в списках
- 3. Озаглавливайте списки (заголовок выделить жирным или сделать заголовком)

### Заголовки

### Как отключить пингбеки и трекбеки для новых статей

В курсе по настройке блога на шаблоне AB-inspiration я акцентирую внимание на отключении уведомлений. Важно отключить их в самом начале, когда у вас еще нет статей. К сожалению многие пользователи игнорируют это момент, или просто невнимательно выполняют инструкции по настройке.

На всякий случай повторю, это не функционал шаблона, это функционал WordPress!!!

#### Как работают пингбеки и трекбеки

Перед тем как начнем избавляться от непрошенных уведомлений, разберемся что это такое и как работает.

В WordPress есть встроенных функционал получения и отправления уведомлений блогам на которые вы ссылаетесь на свои статьи. Этот функционал называется trackbacks и pingbacks (обратные ссылки и уведомления). Это похоже на разговор между блогами. Как только на своем

#### Как отключить пингбеки и трекбеки в старых статьях

Если же у вас в настройках нет галочки "Разрешить оповещения с других блогов (уведомления и обратные ссылки) на новые статьи", но уведомления приходят на старые статьи, то возможно вы убрали галочку, когда у вас уже были статьи на блоге. Таким образом для старых статей осталось правило включенных уведомлений.

Чтобы в старых статьях отключить уведомления нужно сделать следующее:

### Заголовки

#### Использовать спец-кнопку в редакторе

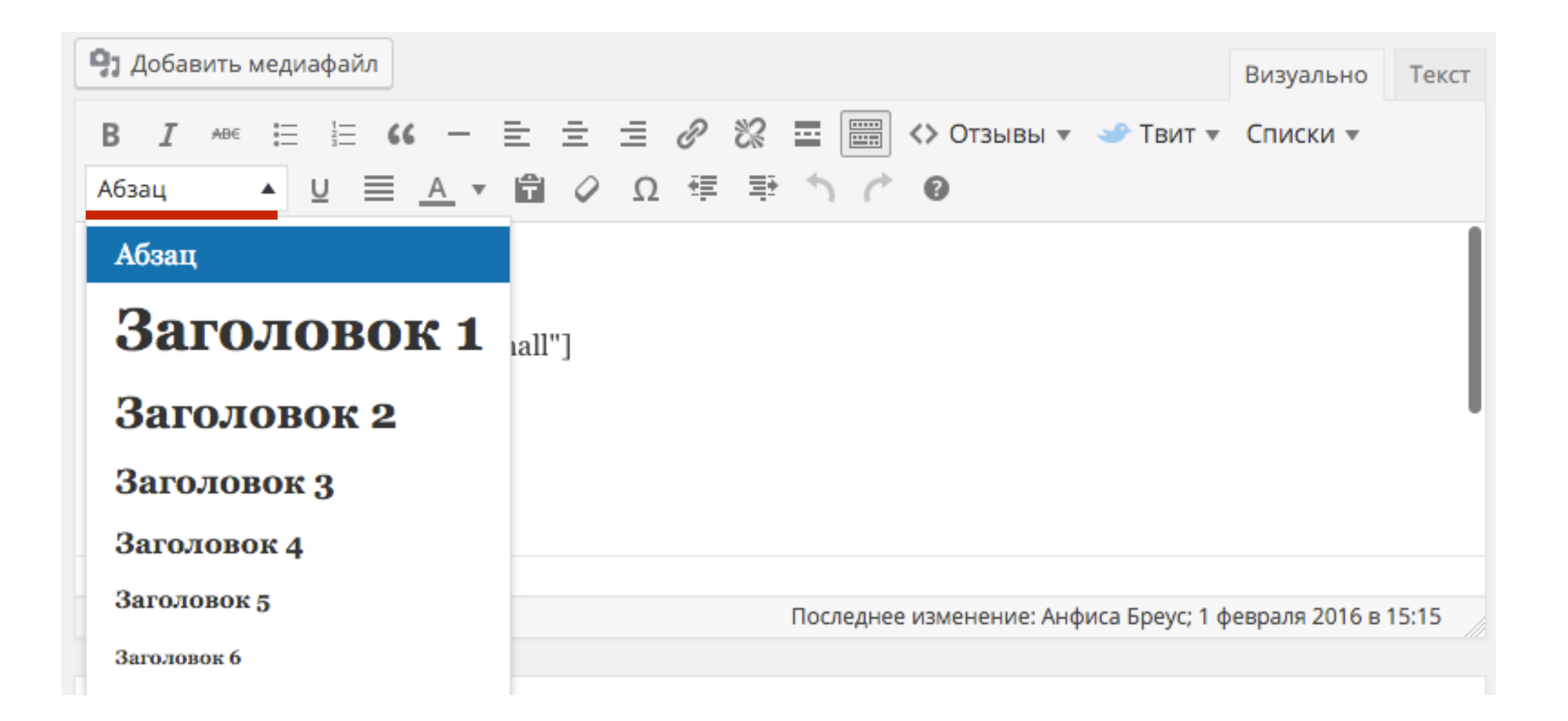

### Заголовки в редакторе «Визуально»

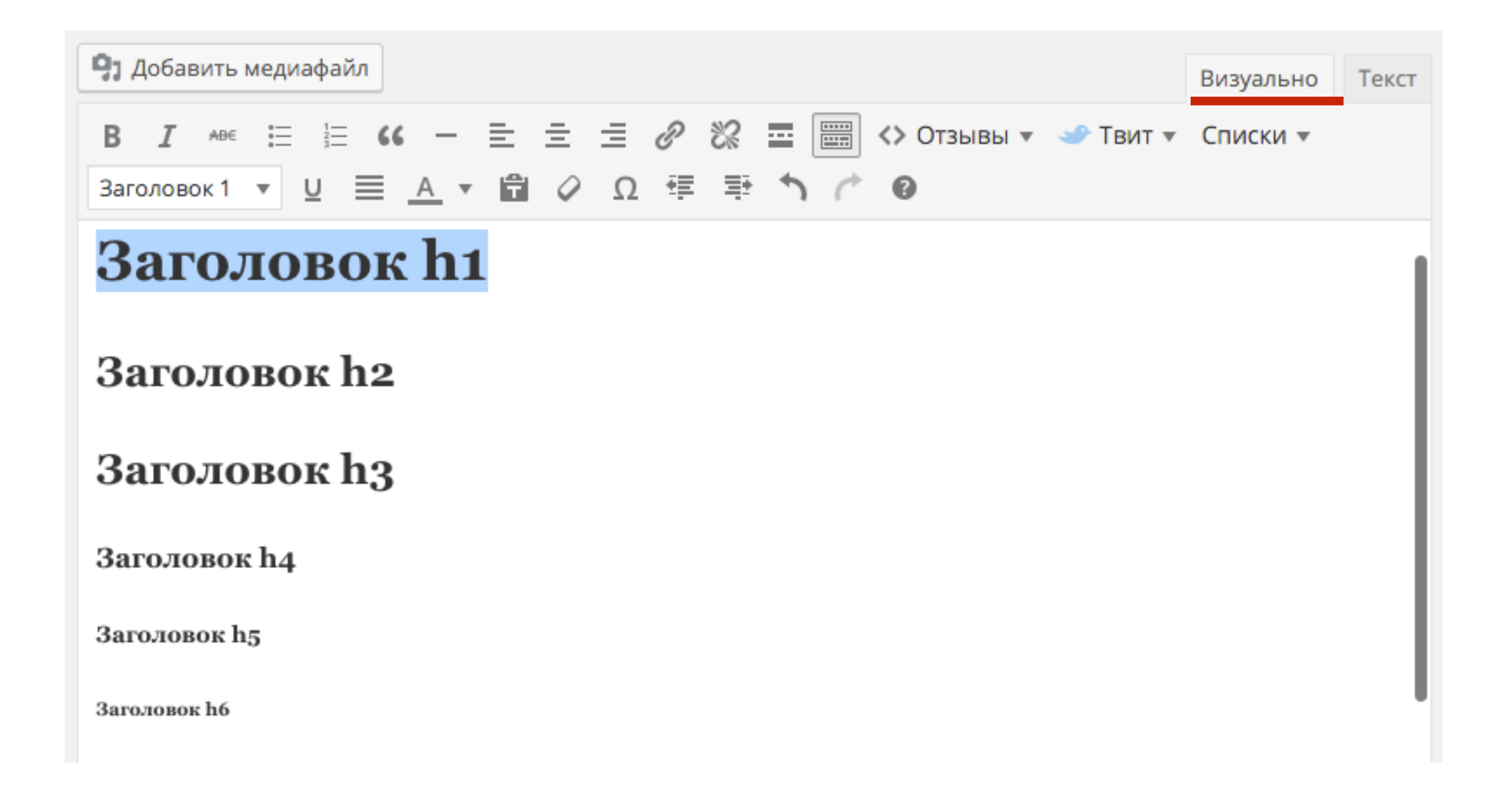

### Заголовки в редакторе «Текст»

#### h - heading - заголовок

| Добавить медиафайл                                                                                                    | Визуально | Текст |
|----------------------------------------------------------------------------------------------------|-----------|-------|
| b <i>i</i> <u>link</u> b-quote <del>del</del> ins img ul ol li code more закрыть теги                                                              |           |       |
| <h1>3аголовок h1</h1><br><h2>3аголовок h2</h2><br><h2>3аголовок h3</h2><br><h4>3аголовок h4</h4><br><h5>3аголовок h5</h5><br><h6>3аголовок h6</h6> |           |       |

### Заголовки в тексте

### Заголовок h1 Заголовок h2 Заголовок h3

Заголовок h4

Заголовок h5

Заголовок h6

### Рекомендации по заголовкам

- 1. Используйте в тексте заголовки 3, 4
- 2. Старайтесь не использовать заголовок 1
- 3. Объединяйте 3-4 абзаца заголовками
- 4. Пишите заголовки перед списками
- 5. Используйте ключевые слова/запросы в заголовках

# Настройка заголовков в шаблоне AB-Inspiration

- 1. зайти в адмику блога в раздел «Внешний вид» «Настройки шаблона» «Стиль статьи»
- 2. Настроить шрифт, размер и цвет заголовков в тексте

| 🔊 Внешний вид     | Стиль контента         | Шрифт и р       | размер заголо | вков в тексте с | татей 2 |        |        |
|-------------------|------------------------|-----------------|---------------|-----------------|---------|--------|--------|
| Темы              | Стиль статьи           | Шрифт з         | аголовков     | в тексте (      | татей   |        |        |
| Виджеты           | Стиль виджетов         | Arial           | \$            |                 |         |        |        |
| Меню              | Стиль виджетов в футер |                 |               |                 |         |        |        |
| Ключ обновления   | Стиль футер            | <u>Размер з</u> | заголовков    | в в тексте      | статей  |        |        |
| Настройки шаблона | 11                     | H1              | H2            | H3              | H4      | H5     | H6     |
|                   |                        | 36px 🜲          | 30px 🗘        | 24px 🗘          | 18px 🗘  | 14px 🗘 | 10px 🗘 |
|                   |                        |                 |               |                 |         |        |        |

#### Цвет заголовков в статьях

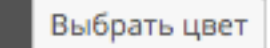

# Создание заголовков в тексте

- 1. Написать заголовок в тексте на новой строке (Enter), Выделить мышкой заголовок
- 2. В редакторе из выпадающего списка «Абзац» выбрать размер заголовка

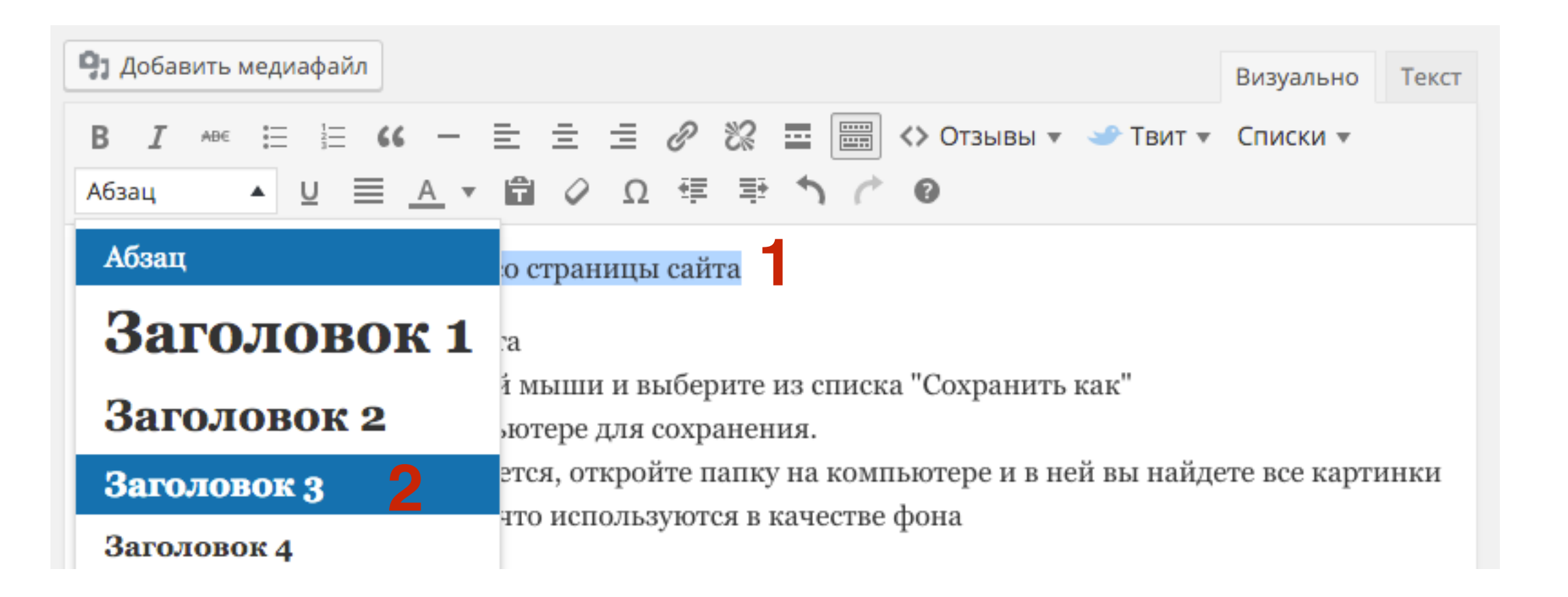

### Выделение текста

### Жирный, Курсив, Подчеркнутый, Перечеркнутый

Lorem ipsum dolor sit amet, consectetur adipiscing elit. Duis tempus tincidunt ipsum, ac sagittis diam mollis eu. Cras in consequat sapien. **Nunc in porta lorem**, vel ullamcorper nibh. Nulla felis tellus, dignissim eu magna sodales, tincidunt auctor nulla.

*Mauris ornare nunc leo*, hendrerit porta ante dignissim eu. Etiam euismod ipsum a libero auctor, non egestas magna commodo. Ut augue est, suscipit id augue vitae, suscipit consequat libero. Nunc rhoncus condimentum justo ac mollis.

Curabitur convallis massa in <u>felis tempus eleifend</u>. Morbi faucibus, ante non scelerisque dignissim, libero urna pretium nulla, in rutrum sem turpis et tellus. <del>Maecenas ut erat</del> quis justo tempor rutrum. Ut iaculis quam purus, in posuere eros dapibus vitae. Praesent mattis congue lorem sit amet iaculis.

#### HTML

### Жирный, Курсив, Подчеркнутый, Перечеркнутый

| 9 Добавить медиафайл                                                                                                    | Визуально                                      | Текст      |
|----------------------------------------------------------------------------------------------------|------------------------------------------------|------------|
| b <i>i</i> <u>link</u> b-quote del ins img ul ol li code more закрыть теги                                                                                                    |                                                |            |
| Lorem ipsum dolor sit amet, consectetur adipiscing elit. Duis tempus tincidunt i<br>sagittis diam mollis eu. Cras in consequat sapien. <strong>Nunc in porta lorem<!--<br-->ullamcorper nibh. Nulla felis tellus, dignissim eu magna sodales, tincidunt auct</strong>                                                                          | psum, ac<br>strong>, vei<br>or nulla.          | l          |
| <pre><em>Mauris ornare nunc leo</em>, hendrerit porta ante dignissim eu. Etiam euismo<br/>auctor, non egestas magna commodo. Ut augue est, suscipit id augue vitae, suscip<br/>libero. Nunc rhoncus condimentum justo ac mollis.</pre>                                                                                                    | d ipsum a li<br>it consequat                   | ibero<br>t |
| Curabitur convallis massa in <span style="text-decoration: underline;">felis tem<br/>eleifend</span> . Morbi faucibus, ante non scelerisque dignissim, libero urna pre<br>rutrum sem turpis et tellus. <del>Maecenas ut erat</del> quis justo tempor rutru<br>quam purus, in posuere eros dapibus vitae. Praesent mattis congue lorem sit amet | pus<br>tium nulla,<br>m. Ut iaculi<br>iaculis. | in<br>is   |

# Жирный

- 1. Выделить текст, который хотите выделить жирным
- 2. В редакторе нажать на кнопку «В»

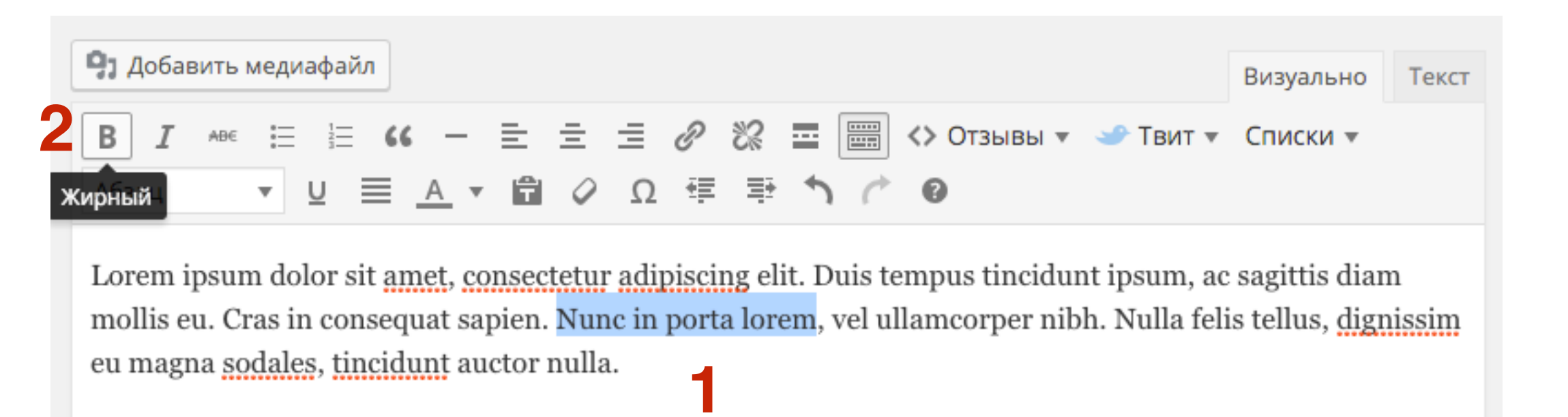

# Курсив

- 1. Выделить текст, который хотите написать курсивом
- 2. В редакторе нажать на кнопку « *I*»

| 9 Добавить медиафайл                             | Визуально | Текст |
|--------------------------------------------------|-----------|-------|
| В 🗾 2 ∈ Е № - Е Ξ Ξ 🖉 🗞 🔤 🚟 <> Отзывы т → Твит т | Списки 🔻  |       |
| А курсив 🔻 🖳 🛋 🖌 🛱 🖉 Ω 🚎 🏝 🏠 🥐 🔞                 |           |       |

Lorem ipsum dolor sit <u>amet</u>, <u>consectetur adipiscing</u> elit. Duis tempus tincidunt ipsum, ac sagittis diam mollis eu. <u>Cras</u> in <u>consequat sapien</u>. **Nunc in porta lorem**, vel <u>ullamcorper nibh</u>. Nulla felis tellus, dignissim eu magna sodales, tincidunt auctor nulla.

Mauris ornare nunc leo, <u>hendrerit</u> porta ante <u>dignissim</u> eu. Etiam euismod ipsum a libero auctor, non egestas magna commodo. Ut augue est, suscipit id augue vitae, suscipit consequat libero. Nunc rhoncus condimentum justo ac mollis.

# Подчеркнутый

- 1. Выделить текст, который хотите подчеркнуть
- 2. В редакторе нажать на кнопку «<u>U</u>»

| 9 Добавить медиафайл                                                                                                   | Визуально        | Текст |
|----------------------------------------------------------------------------------------------------|------------------|-------|
| В І не Ё2 = К – Ё Ё Ё 🖉 🗞 🖬 🚟 <> Отзывы т → Твит т                                                                     | Списки •         |       |
| Абзац • 🖳 ≡ <u>А</u> • 🛱 🖉 Ω ः ः 🏞 ↑ / ́ Ø                                                                             |                  |       |
| Подчёркнутый<br>Lorem ipsum dolor sit <u>amet</u> , <u>consectetur adipiscing</u> elit. Duis tempus tincidunt ipsum, a | ıc sagittis diar | n     |
| mollis eu. <u>Cras</u> in <u>consequat sapien</u> . <b>Nunc in porta lorem</b> , vel <u>ullamcorper nibh</u> . Null    | a felis tellus,  |       |
| dignissim eu magna sodales, tincidunt auctor nulla.                                                                    |                  |       |

Mauris ornare nunc leo, hendrerit porta ante dignissim eu. Etiam euismod ipsum a libero auctor, non egestas magna commodo. Ut augue est, suscipit id augue vitae, suscipit consequat libero. Nunc rhoncus condimentum justo ac mollis.

<u>Curabitur convallis</u> massa in felis tempus eleifend. Morbi faucibus, ante non scelerisque dignissim, libero urna pretium nulla, in rutrum sem turpis et tellus. Maecenas ut erat quis justo tempor rutrum. Ut iaculis quam purus, in posuere eros dapibus vitae. Praesent mattis congue lorem sit amet iaculis.

# Перечеркнутый

1. Выделить текст, который хотите перечеркнуть

2. В редакторе нажать на кнопку «АВС»

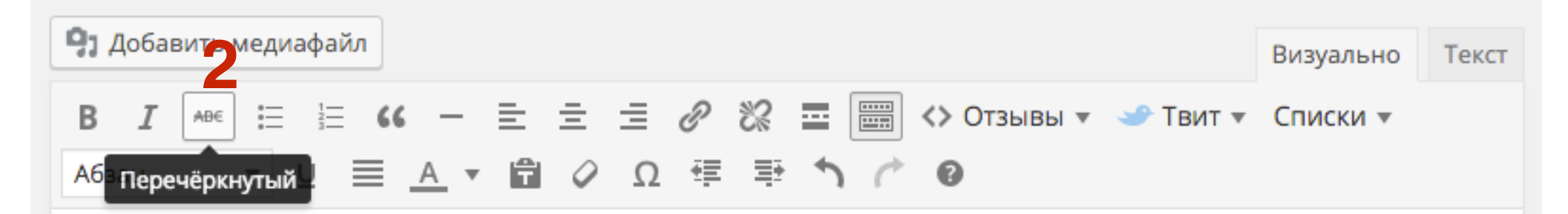

Lorem ipsum dolor sit <u>amet</u>, <u>consectetur adipiscing</u> elit. Duis tempus tincidunt ipsum, ac sagittis diam mollis eu. <u>Cras</u> in <u>consequat sapien</u>. **Nunc in porta lorem**, vel <u>ullamcorper nibh</u>. Nulla felis tellus, dignissim eu magna sodales, tincidunt auctor nulla.

Mauris ornare nunc leo, hendrerit porta ante dignissim eu. Etiam euismod ipsum a libero auctor, non egestas magna commodo. Ut augue est, suscipit id augue vitae, suscipit consequat libero. Nunc rhoncus condimentum justo ac mollis.

<u>Curabitur convallis</u> massa in <u>felis tempus eleifend</u>. Morbi faucibus, ante non scelerisque dignissim, libero urna pretium nulla, in rutrum sem turpis et tellus. <mark>Maecenas ut erat</mark> quis justo tempor rutrum. Ut iaculis quam purus, in posuere eros dapibus vitae. Praesent mattis congue lorem sit amet iaculis.

### Рекомендации по выделению текста

- 1. Используйте в тексте один тип выделения (жирный, подчеркивание, курсив)
- 2. Выделяйте ключевые слова жирным
- 3. Старайтесь не использовать слишком много подчеркиваний (похожи на ссылки)
- 4. Задача выделении текста помочь читателю просканировать статью и понять о чем она.

### Ссылки

### Ссылка в тексте

### Как подключить рассылку Getresponse к форме подписки в шаблоне AB-Inspiration

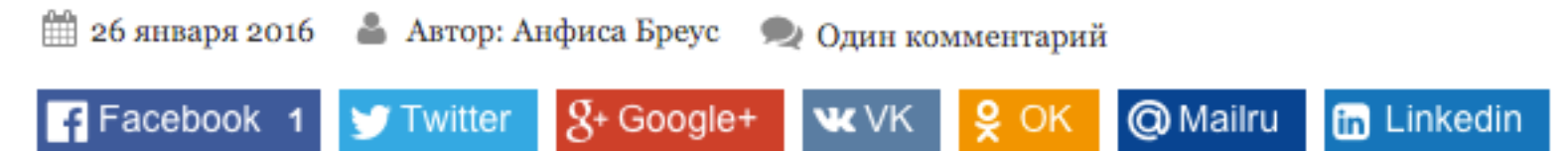

Эта статья для тех, кто пользуется сервисом Getresponse!

Как вы знаете в шаблоне AB-Inspiration есть 2 встроенные формы подписки - в виджете и под статьей.

Еще одна форма идет в плагине <u>WPForm-Живая форма</u>.

Вы можете подключить paccылку из SmartResponder, JustClick и Getresponse. Как это сделать я подробно paccказываю в видеоинструкциях по настройке шаблона, в базе знаний в клубе.

### Ссылка в HTML

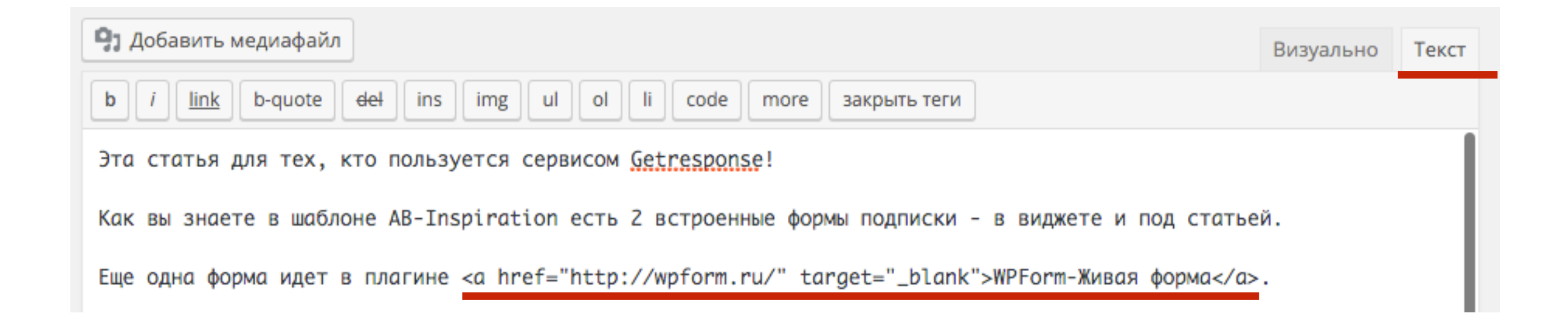

# Настройка ссылок в шаблоне AB-Inspiration

 зайти в адмику блога в раздел «Внешний вид» - «Настройки шаблона» - «Стиль статьи»
 Настроить цвет ссылок в тексте Цвет ссылки, при наведении мышки, посеченная ссылка

| 🔊 Внешний вид     | Стиль контента                 |              |                                       |
|-------------------|--------------------------------|--------------|---------------------------------------|
| Темы<br>Настроить | Стиль статьи<br>Стиль виджетов | Ссылки 2     |                                       |
| Виджеты           |                                | Цвет ссылок  | При наведении мышки Посещенная ссылка |
| Меню              | Стиль виджетов в футер         | Выбрать цвет | Выбрать цвет Выбрать цвет             |
| Ключ обновления   | Стиль футер                    |              |                                       |
| Настройки шаблона | 11                             |              |                                       |

## Как сделать ссылку в тексте

- 1. Выделить текст, который хотите сделать ссылкой
- 2. В редакторе нажать на «Вставить/изменить ссылку»

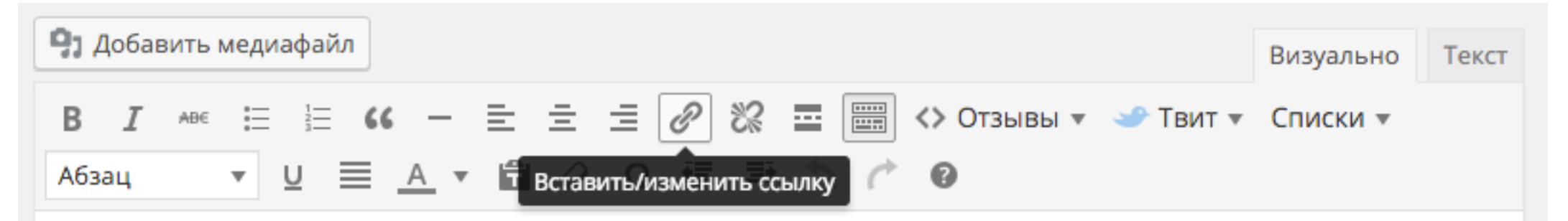

Lorem ipsum dolor sit <u>amet</u>, <u>consectetur adipiscing</u> elit. Duis tempus tincidunt ipsum, ac sagittis diam mollis eu. Cras in consequat sapien. **Nunc in porta lorem**, vel ullamcorper nibh. Nulla felis tellus, dignissim eu magna sodales, tincidunt auctor nulla.

*Mauris ornare nunc leo*, <u>hendrerit</u> porta ante <u>dignissim</u> eu. <u>Etiam euismod ipsum</u> a libero auctor, non <u>egestas</u> magna <u>commodo</u>. Ut augue est, suscipit id augue vitae, suscipit consequat libero. Nunc rhoncus condimentum justo ac mollis.

- 1. Во всплывшем окне в поле «**URL**» прописать ссылку
- 2. Если хотите, чтобы страница открылась в новой вкладке поставить галочку «Открыть в новой вкладке»
- 3. Нажать на кнопку «Добавить ссылку»

| Вставить/изменить ссылку                         |                |  |  |  |
|--------------------------------------------------|----------------|--|--|--|
| Введите адрес назначения (URL)                   |                |  |  |  |
| URL http://anfisabreus.ru                        |                |  |  |  |
| Текст<br>Etiam euismod ipsum                     |                |  |  |  |
| 2 🗸 Открывать в новой вкладке                    |                |  |  |  |
| Или сделайте ссылку на существующий материал 🔻 🔹 |                |  |  |  |
| Отмена                                           | обавить ссылку |  |  |  |

### Рекомендации по ссылкам

- 1. Делайте ссылки на свои статьи
- 2. В тексте ссылки используйте ключевые слова той статьи на которую ссылаетесь
- 3. Текст ссылки должен менять цвет при наведении
- 4. Текст ссылки должен быть подчеркнут

## Изображения

### Рекомендации по изображениям

- 1. Используйте изображения, которые дополнят текст
- 2. Перед публикацией готовьте изображения (обрезать, уменьшить, оптимизировать)
- 3. Название изображений на латинице

# Видео/аудио

### Рекомендации по видео/аудио

- 1. Обязательно пишите текст перед роликом и в после
- 2. Делайте транскрибацию
- 3. Используйте видео/аудио хостинги для размещения видео/аудио (Youtube, Vimeo, pod.fm)

#### Дополнительный материалы

#### Форматирование текста

Урок №9. Публикация статьи - 02.04.2015

Урок №10. HTML редактор - 06.04.2015

#### Ссылки

Урок №46. Как сделать различные ссылки на странице/статье на блоге - 16-11-2015

#### Видео

Урок №24. Как вставить видео в запись блога на WordPress - 01.06.2015

Урок №25. Загрузка видео на Youtube, вставка видео с Youtube в статью, редактирование кода видео - 04-06-2015

Урок №26: Видео с Vimeo: Загрузка видео, вставка в статью блога, произвольные настройки плеера. - 02-07-2015

Урок №27: Загрузка видео на хостинг блога и вставка в запись. - 06-07-2015

Урок №28. Как установить на блог оригинальный плеер от Uppod. - 13-07-2015

Урок №32. Видеохостинг RuTube.ru. - 10-08-2015

#### Аудио

Урок №29. Публикация аудио на блоге средствами WordPress - 20-07-2015

Урок №30. Как создать аккаунт, загрузить аудио, создать подкаст на podfm.ru и опубликовать его на своем блоге. - 27-07-2015

Урок №31. Как создать аккаунт, загрузить аудио, создать подкаст на soundcloud.com и опубликовать его на своем блоге. - 03-08-2015

### http://wpwebinar.ru

#### СОСТАВ КОМПЛЕКТА "МЛМ БЛОГ ЗА 1 ЧАС" ДЛЯ БЛОГА НА WORDPRESS

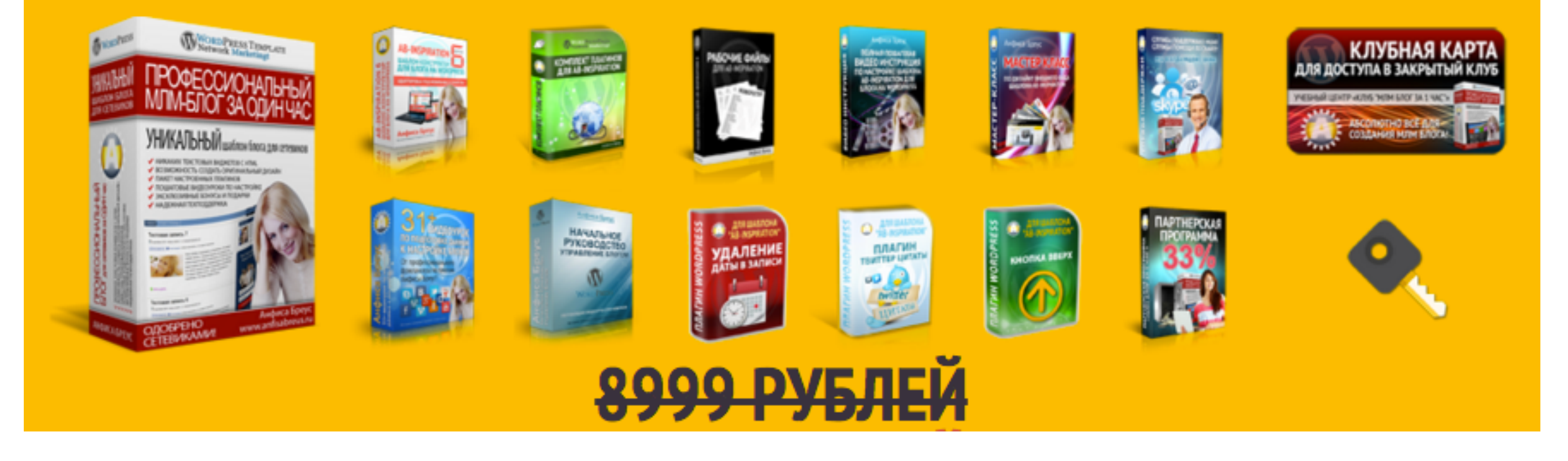

# 5399 рублей

до 24.00 по м.в.

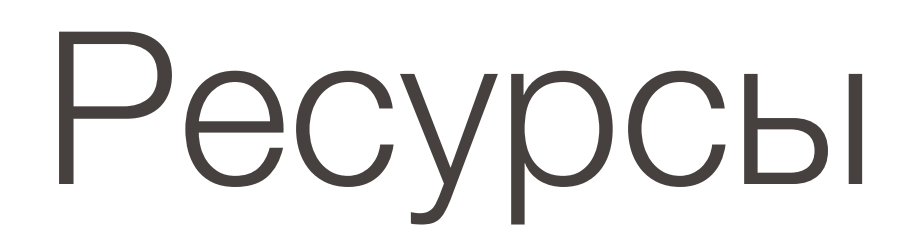

#### http://wptraining.ru

записи вебинаров, план и расписание занятий

#### http://wpwebinar.ru

вход на вебинары, скидка для участников

#### http://anfisabreus.ru/blog

записи вебинаров, обсуждение, вопросы, предложения

#### http://vk.com/wpblog.club

группа в контакте, обсуждение, вопросы, предложения

Урок №52

Тема: Как правильно структурировать текст статей на блоге (Часть 3)

#### Вопросы

- Заключительный абзац
- Послесловие
- Размер статьи
- Уникальность статьи
- Анализ статьи

#### Понедельник, 8 февраля, в 17.00